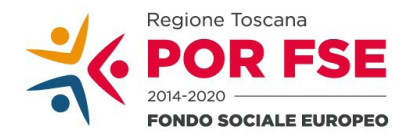

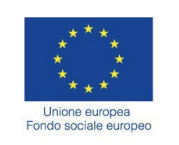

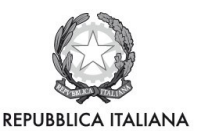

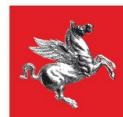

### Allegato 3

Bando "Servizi di accompagnamento al lavoro per persone disabili e soggetti vulnerabili – Seconda Edizione"

### Manuale Formulario Online

Il presente documento è stato redatto per facilitare l'inserimento delle candidature sul bando "Servizi di accompagnamento al lavoro per persone disabili e soggetti vulnerabili – Seconda Edizione".

La proposta progettuale (e la documentazione allegata prevista dall'art. 8 dell'avviso) dovranno essere inserite nell'applicazione "Formulario di presentazione dei progetti FSE on-line". Tutti i documenti devono essere in formato pdf, la cui autenticità e validità è garantita dall'accesso tramite identificazione digitale descritto di seguito.

La trasmissione della candidatura dovrà essere effettuata dal Rappresentante legale del soggetto proponente (soggetto capofila) cui verrà attribuita la responsabilità di quanto presentato.

## 1. Accesso alla piattaforma

Si accede al Sistema Informativo FSE all'indirizzo https://web.rete.toscana.it/fse3 con l'utilizzo delle carte elettroniche dotate di certificato digitale quali i badge della PA, la Carta Nazionale dei Servizi (CNS) oppure tramite SPID, il Sistema Pubblico di Identità Digitale.

Se il soggetto capofila del progetto non risulta ancora registrato sul Sistema Informativo FSE (SI), occorre inviare una richiesta formale di inserimento dell'ente sul SI, a firma del legale rappresentante:

- dichiarando che l'ente intende presentare una candidatura a valere sull'avviso in oggetto come soggetto proponente cui verrà attribuita la responsabilità di quanto presentato (soggetto capofila);

- indicando i seguenti dati dell'ente;
- a) denominazione;
- b) sede legale, sede operativa, recapito telefonico, indirizzi email;
- c) codice fiscale e, se del caso, partita IVA;
- d) codice ATECO;
- e) nome e cognome del legale rappresentante.

La richiesta firmata in formato pdf dovrà essere inviata all'indirizzo <u>fseinclusione.sociale@regione.toscana.it</u> almeno **15 giorni** prima della scadenza dell'avviso. Il soggetto richiedente verrà informato dall'avvenuto inserimento dei dati dell'ente.

Di seguito occorre compilare la sezione "Inserimento dati per richiesta accesso" che appare al primo accesso al Sistema Informativo, indicando nel campo NOTE la denominazione e il codice fiscale dell'ente.

#### 2. Accesso al formulario online

I soggetti censiti sul sistema informativo FSE possono presentare una candidatura tramite il "<u>Formulario di</u> <u>presentazione progetti FSE</u>" cliccando il relativo link.

Come prima cosa è necessario consultare i bandi/avvisi presenti in procedura cliccando "Consulta Bandi/Presenta Progetti"

|                                                                                                    | Ø.                                                                                                    | Formulario di Presentazione Progetti FSE                                                                                                    |
|----------------------------------------------------------------------------------------------------|----------------------------------------------------------------------------------------------------|----------------------------------------------------------------------------------------------------|
| New Inste Child, N. Stores Laws 2                                                                                                    |                                                                                                    |                                                                                                    |
| terteria principalita y nel - Malanas John maritas II.                                                                                                    | 6                                                                                                    |                                                                                                    |
| PERSONAL PROPERTY OF TAXABLE PROPERTY.                                                                                                    |                                                                                                    |                                                                                                    |
| A spectra server in Continuence de processementes en specific<br>Bornamente con foire à contiguence de partie consener                                                                                                    | Security in COTAL Property Council Council                                                                                                    | a offere a service a service ensered in exercise ensered in exercise a subset of ensered as an exercise (frances proved ) a service ensered in exercise ensered in exercise e |
| I adoptivate sector on total accordent to the                                                                                                    | an pata stationals sectors & along the sta-                                                                                                    |                                                                                                    |
| or by the main our own required it is not strike dring and in the                                                                                                    | supervised in a particular statement of the statements.                                                                                          |                                                                                                    |
| addates                                                                                                    |                                                                                                    |                                                                                                    |
| <ol> <li>Armine A Microsoft per Netter per Sont all all the<br/>Automation of Contractor per Version and Sont and Sont<br/>Opportunities of Microsoft persons with the Automatic<br/>Opportunities of Microsoft persons with the Automatic<br/>Opportunities of Microsoft persons with the Automatic<br/>Opportunities of Microsoft persons with the Automatic<br/>Opportunities of Microsoft persons with the Automatic<br/>Opportunities of Microsoft persons with the Automatic<br/>Opportunities of Microsoft persons with the Automatic<br/>Opportunities of Microsoft persons with the Automatic<br/>Opportunities of Automatic<br/>Opportunities of Automatic<br/>Opportunit</li></ol> | tes partes prevente tre most<br>materiale materiales des materiales<br>de la colorenzación describe de la suggestió des presentacións de prevent | er samtenlakte nar fansk it groupsteinig Allannen at samtenlakt                                                                                                    |

Nei parametri di ricerca si seleziona nella voce "Attività PAD" l'attività "B.1.1.1 A) **Inserimento soggetti disabili**" e quindi si clicca "Ricerca".

Una volta selezionato l'avviso di interesse è possibile procedere alla compilazione online del formulario, cliccando sull'icona

| and the second second s | and bid time in the                                                                                                    |                            |                         |             |             |          |           |             |
|----------------------------------------------------------------------------------------------------|----------------------------------------------------------------------------------------------------|----------------------------|-------------------------|-------------|-------------|----------|-----------|-------------|
| Report Rent                                                                                                    |                                                                                                    |                            |                         |             |             |          |           |             |
| Personal Research                                                                                                    |                                                                                                    |                            |                         |             |             |          |           |             |
| anna an tha an tao an tao an tao an tao an tao an tao an tao an tao an tao an tao an tao an tao an tao an tao a<br>Tao an tao an tao an tao an tao an tao an tao an tao an tao an tao an tao an tao an tao an tao an tao an tao an<br>Tao an tao an tao an tao an tao an tao an tao an tao an tao an tao an tao an tao an tao an tao an tao an tao an                                                                                                    | ia<br>la<br>accessione discon                                                                                                    |                            | -                       | -           |             |          |           |             |
|                                                                                                    |                                                                                                    |                            | a company of a contract |             |             |          |           |             |
| and a second second second second second second second second second second second second second second second                                                                                                    |                                                                                                    |                            |                         |             |             | No.      |           |             |
| and parales                                                                                                    | in the                                                                                                    |                            | 12                      | 1 544       | disclosure. | Transa . | Anna Anna | <br>Presed. |
| - months                                                                                                    | A CONTRACTOR OF A CONTRACTOR OF A CONTRACTOR O | gé jungeré, buséé sinéné s | and the second second   | e defeciere | 141         |          |           |             |

| 7 | Gestione/Modifica formulario: La funzione permette la compilazione e modifica del formulario online                                                                                                    |
|---|----------------------------------------------------------------------------------------------------|
| 1 | Documenti formulario: Dopo la compilazione e il salvataggio anche di singole parti del formulario, è possibile visualizzare una bozza del formulario cliccando il simbolo del pdf                                                                      |
|   | Gestione Allegato: La funzione permette l'inserimento delle informazioni aggiuntive richieste<br>dal bando come allegati al formulario in un file .zip                                                                                                 |
|   | Presenta: <b>Dopo aver verificato tutte le informazioni inserite</b> è possibile presentare il formulario tramite questa funzione. Con la presentazione del formulario si ha la protocollazione e i dati inseriti <b>non saranno</b> più modificabili. |
| 1 | Pagamento Bollo: la funzione permette di attivare il pagamento del bollo on-line.                                                                                                    |

### 3. Compilazione formulario online

La compilazione riguarda le seguenti 5 sezioni:

**1. Dati Identificativi del Progetto**, vengono richiesti i dati di sintesi del progetto: titolo, soggetto proponente, partenariato, descrizione sintetica, destinatari, monte orario, finanziamento;

**2. Soggetti coinvolti nella realizzazione del progetto**, vengono richiesti i dati di dettaglio per tutti i soggetti coinvolti che sono stati individuati nella parte precedente. Per ognuno, oltre alle informazioni anagrafiche, viene richiesta una descrizione del ruolo e delle attività in cui è coinvolto, su progetti già realizzati e sul valore aggiunto apportato al progetto;

Descrizione del progetto, vengono richieste informazioni generali e di contestualizzazione del progetto;
 Attività, vengono richieste le informazioni relative alle attività del progetto (formative, non formative, attestato rilasciato, riferimento al repertorio regionale delle figure professionali ecc.). Le attività inserite in questa parte dovranno corrispondere alle attività descritte all'interno del Formulario descrittivo allegato.
 Schede Preventivi

La compilazione delle sezioni è sequenziale quindi prima la 1, poi la 2 ecc. Il passaggio alla sezione successiva avviene dopo il relativo salvataggio.

I campi contraddistinti con \* rappresentano campi obbligatori. Seguono alcune precisazioni per garantire una corretta compilazione del formulario. A tal proposito si segnala che saranno elencati soltanto i campi che necessitano dei chiarimenti/ulteriori indicazioni:

| Campo/Funzione                    | Note                                                                                 |
|-----------------------------------|--------------------------------------------------------------------------------------|
| Soggetto proponente               |                                                                                      |
| *Soggetto singolo/partenariato    | Selezionare "ATI/ATS/Rete contratto/Altro/Partenariato"                              |
|                                   | Nota: Se all'interno dell'ATS sono presenti dei consorzi che                         |
|                                   | intendono avvalersi dei propri consorziati, indicare i dati dei                      |
|                                   | soggetti consorziati nell' <u>apposita sezione</u> del formulario <b>descrittivo</b> |
| *Soggetti delegati:               | Selezionare "E' previsto", nel caso in cui il progetto preveda la                    |
|                                   | delega a terzi                                                                       |
| Dati soggetti partenariato        |                                                                                      |
| *Forma giuridica del partenariato | Selezionare "ATS"                                                                    |
| *Costituito/Da costituire         | Selezionare "Già costituita"                                                         |
| Denominazione Soggetti Partner    | Il soggetto proponente deve inserire i dati relativi a tutti i partner .             |
|                                   | Si procede cliccando "+Aggiungi" per aprire la scheda "Inserimento                   |
|                                   | Partner"                                                                             |
|                                   | - come primo passo si effettua la RICERCA dell'ente tramite il codice                |

### Scheda 1: Dati identificativi del progetto

|                                              | <ul> <li>fiscale (frammento) o parola inclusa nella denominazione dell'ente,<br/>quindi si clicca "Ricerca". Se l'ente è incluso nella griglia ottenuta<br/>dopo la ricerca utilizzare la funzione "+Aggiungi" posta sulla riga<br/>dell'ente desiderato, quindi si clicca " xChiudi"</li> <li>- se l'ente non è incluso nella griglia, cliccare "Inserisci/Modifica"<br/>per inserirlo.</li> <li>- si compila la scheda con le informazioni richieste</li> <li>-di seguito si inserisce i dati relativi alla sede dell'ente nella scheda<br/>che si apre cliccando "+Aggiungi". Dopo aver inseriti i dati necessari<br/>si clicca nuovamente "+Aggiungi" e quindi si salva.</li> <li>Questa procedura si effettua per tutti partner.</li> </ul> |
|----------------------------------------------|----------------------------------------------------------------------------------------------------|
| Informazioni PAD                             |                                                                                                    |
| *Tipo di costo                               | Selezionare la dicitura presente                                                                                                    |
| *Attività del PAD                            | (il sistema seleziona automaticamente la linea attività, come da<br>avviso)                                                                                                    |
| Finanziamento                                |                                                                                                    |
| Costo del progetto                           | Inserire il costo totale del progetto                                                                                                    |
| Finanziamento                                | Inserire nuovamente il costo totale del progetto, in quanto il bando<br>non prevede il cofinanziamento privato                                                                                                    |
| Cofinanziamento                              | (Viene calcolato automaticamente dal sistema)                                                                                                    |
| Dati di sintesi del progetto                 |                                                                                                    |
| *Descrizione sintetica progetto              | (Massimale 1200 caratteri)                                                                                                    |
| *Destinatari del progetto                    | Inserire la tipologia dei destinatari, come indicato nel bando di<br>riferimento                                                                                                    |
| *Numero partecipanti/destinatari             | Inserire il numero minimo previsto per le persone valutate (vedi<br>tabella 3 del bando di riferimento)                                                                                                    |
| Numero ore                                   |                                                                                                    |
| *Progetto destinato a gruppi<br>vulnerabili: | Selezionare "Progetto destinato ai gruppi vulnerabili"                                                                                                    |
| *Punti di forza del progetto                 |                                                                                                    |

| Integrazione con altri fondi     |                                       |
|----------------------------------|---------------------------------------|
| *Integrazione con altri fondi    | Selezionare "Non previsto"            |
| Area Territoriale/Zona Distretto | Selezionare la propria Zona-distretto |

Si conclude la compilazione della prima scheda cliccando "Salva e prosegui"

# Scheda 2 Soggetti coinvolti:

| Campo/Funzione                                                                                                    | Note                                                                                                    |
|----------------------------------------------------------------------------------------------------|----------------------------------------------------------------------------------------------------|
| *Ruolo e attività del capofila nel<br>progetto                                                                                          | Descrivere il ruolo del soggetto proponente nell'implementazione<br>delle attività previste dal progetto                                                                                                    |
| *Progetti formativi e/o attinenti<br>educazione/politiche del<br>lavoro/ <u>altro (</u> specificare) realizzate<br>nell'ultimo triennio | Progetti affini per tipologia di intervento e/o per tipologia di utenza<br>realizzati nell'ultimo triennio: indicare le 3 attività più significative ai<br>fini del progetto: breve descrizione dell'attività, sua durata, ruolo<br>svolto, indicare amministrazione erogatrice fondi e periodo<br>svolgimento |
| *Valore aggiunto recato al progetto                                                                                                    |                                                                                                    |
| Altre Informazioni                                                                                                    |                                                                                                    |
| Soggetto partner                                                                                                    | Il sistema riporta automaticamente tutti i partner inseriti<br>precedentemente tramite la scheda 1                                                                                                    |
|                                                                                                    | Tramite la funzione "modifica" visualizzata accanto al nominativo<br>del referente si inserisce i dati relativi all'ente (legale<br>rappresentante, pec, IBAN etc.) per tutti i partner coinvolti                                                                                                    |
| *Ruolo e attività nel progetto                                                                                                    | Descrivere il ruolo del partner nell'implementazione delle attività previste dal progetto                                                                                                    |
| *Progetti formativi e/o attinenti<br>educazione/politiche del<br>lavoro/ <u>altro (</u> specificare) realizzate<br>nell'ultimo triennio | Progetti affini per tipologia di intervento e/o per tipologia di utenza<br>realizzati nell'ultimo triennio: indicare le 3 attività più significative ai<br>fini del progetto: breve descrizione dell'attività, sua durata, ruolo<br>svolto, indicare amministrazione erogatrice fondi e periodo<br>svolgimento |
| *Valore aggiunto recato al progetto                                                                                                    |                                                                                                    |
| Altre Informazioni                                                                                                    |                                                                                                    |
|                                                                                                    | Per terminare l'inserimento si clicca "Salva" e, di seguito, "Chiudi"                                                                                                    |

| Soggetti terzi delegati | Se è prevista delega a terzi                                                                                      |
|-------------------------|----------------------------------------------------------------------------------------------------|
|                         | Procedere con la stesso modalità di <b>RICERCA</b> e " <b>+Aggiungi"</b> come<br>descritto per i soggetti partner |
|                         | Compilare i dati relativi alle attività in delega                                                                 |

## Si conclude la compilazione della seconda scheda cliccando "Salva e prosegui"

## Scheda 3 Descrizione progetto:

| Campo/Funzione                                                                                | Note                                                                                                    |
|-----------------------------------------------------------------------------------------------|----------------------------------------------------------------------------------------------------|
| *Presentazione progetto                                                                       | Selezionare opzione                                                                                                    |
| *Tipo progetto                                                                                | Selezionare "Mista" o"Attività non formativa", nel caso in cui il progetto non preveda attività formative                                            |
| Informazioni per CUP / Igrue                                                                  |                                                                                                    |
| *Sede CUP                                                                                     | Selezionare la sede principale                                                                                                    |
| Copertura finanziaria                                                                         | Selezionare "- Comunitaria"                                                                                                    |
| Tipo aiuto di stato                                                                           | Selezionare "Z – Intervento non che non costituisce aiuto di stato"                                                                                  |
| *Attività economica                                                                           | Selezionare nell'elenco a tendina la propria attività economica, p.e.<br>"Attività di assistenza sociale, servizi pubblici, sociali e assistenziali" |
| *Natura                                                                                       | Selezionare l'opzione presente                                                                                                    |
| *Tipo natura investimento                                                                     | Selezionare l'opzione presente                                                                                                    |
| *Settore                                                                                      | Selezionare l'opzione presente                                                                                                    |
| *Sottosettore                                                                                 | Selezionare l'opzione presente                                                                                                    |
| *Categoria                                                                                    | Selezionare l'opzione presente                                                                                                    |
| Contesto di riferimento                                                                       |                                                                                                    |
| *Contesto di riferimento e<br>problema/esigenza che si intende<br>affrontare (1200 caratteri) |                                                                                                    |
| *Attività di analisi dei fabbisogni<br>formativi e indagini sull'utenza                       | Indicare eventuali studi e analisi specifiche relativi ai fabbisogni<br>(non-formativi e formativi) dei gruppi target svolte dai soggetti            |

| (1200 caratteri)                                                                                       | proponenti ai fini della predisposizione del progetto                                      |
|----------------------------------------------------------------------------------------------------|--------------------------------------------------------------------------------------------|
| *Presa in carico dell'esigenza<br>formativa da parte della proposta<br>progettuale<br>(1200 caratteri) | Utilizzare questa casella per descrivere le modalità di presa in carico<br>dei destinatari |

Si conclude la compilazione della terza scheda cliccando "Salva e prosegui"

### Scheda 4 Attività:

| Campo/Funzione | Note                                                                                                    |
|----------------|----------------------------------------------------------------------------------------------------|
| Dati attività  | Compilare solo per le attività che coinvolgeranno direttamente i<br>destinatari (non per la attività trasversali) |
|                | Selezionare "+Aggiungi"                                                                                           |
|                | Aggiungere tante schede quante sono le attività                                                                   |

## <u>Scheda 5 Schede Preventivi</u>

| Campo/Funzione | Note                                                                                                    |
|----------------|----------------------------------------------------------------------------------------------------|
|                | Inserire le singole voci; il Sistema calcola automaticamente il 15 %<br>dei costi indiretti suoi costi del personale. |

## Si conclude la compilazione della quinta scheda cliccando "Salva " e "Torna Ricerca Bandi"

| MULTING D                       | andi                                                                               |                                                                                                    |                                                                                          |                                                        |                                               |                             |                                           |                                          |                              |                    |            |
|---------------------------------|------------------------------------------------------------------------------------|----------------------------------------------------------------------------------------------------|------------------------------------------------------------------------------------------|--------------------------------------------------------|-----------------------------------------------|-----------------------------|-------------------------------------------|------------------------------------------|------------------------------|--------------------|------------|
| Para                            | metri Ricerca                                                                      |                                                                                                    |                                                                                          |                                                        |                                               |                             |                                           |                                          |                              |                    |            |
| Responsab<br>rtermedio          | le di Attività Organismo                                                           | Tuti                                                                                                    | v                                                                                        | 1                                                      |                                               |                             |                                           |                                          |                              |                    |            |
| lggetto                         |                                                                                    |                                                                                                    |                                                                                          |                                                        | Roeca paola all'rd                            | terno del ogget             | doned of                                  |                                          |                              |                    |            |
| tti iti PAD                     | )                                                                                  | Tuti                                                                                                    | ×                                                                                        |                                                        |                                               |                             |                                           |                                          |                              |                    |            |
| Scadenza                        |                                                                                    | Da 12050017                                                                                             | 3                                                                                        |                                                        |                                               |                             |                                           |                                          |                              |                    |            |
|                                 |                                                                                    |                                                                                                    | Dire                                                                                     | ra Manula                                              |                                               |                             |                                           |                                          |                              |                    |            |
| Bandi                           |                                                                                    |                                                                                                    | U, Rice                                                                                  | ca MAmula                                              |                                               |                             | Gestione For                              | mulario on-lir                           | ne                           |                    |            |
| tandi<br>‡ Rd4/CI               | 1 Cygyetta Bando                                                                   | AND AND AND                                                                                             | Li Bos                                                                                   | Ca (Annula)                                            | ione Scadenza                                 | Dettaglio<br>Pub Bando      | Gestione For<br>Complizione<br>Formulario | nulario on-lin<br>Allegati<br>Formulario | ne<br>Presenta<br>Formulario | Ragamento<br>Bolio | Protocollo |
| landi<br>‡ Rd4/CE<br>P          | Cogetto Bando<br>PROVA AVVISO SVAATAGGATI                                          | Attività PAD<br>B.L.12.4 Inserimento sugge                                                              | d Ros                                                                                    | Ca Amula<br>Data<br>Pubblicat<br>20/04/200             | ione Coate<br>Scaderza<br>7 34/05/2017        | Dettagio<br>Pub Sando       | Gestione For<br>Complexime<br>Formulario  | nulario on-lir<br>Allegati<br>Formulario | ne<br>Presetta<br>Fornulario | Paçamento<br>Bolo  | Potocollo  |
| Eandi<br>   Rdi4/CE<br> P<br> A | Cggette Bando     ROUA AUNISO SUAATAGGATI     AVUEO SETTORE FORMAZIONE     AL1.2.A | Atbułtă PAD<br>B.L.12.4 Inserinerto sugg<br>A.L.12.4 Percansie senici i<br>cansulenzaj per la cressione | tt sonbgjøt<br>tt sonbgjøt<br>tegnt jorertanentu, fornatione,<br>dingrese ed boro-automo | Ca Amela<br>Data<br>Pubbicar<br>20/04/200<br>05/02/200 | ione Coderco<br>7 31/(12/2007<br>6 31/12/2007 | Dettaglio<br>Pub.Sendo<br>Q | Gestione For<br>Camplecione<br>Formulario | nulario on-la<br>Alegati<br>Formulario   | ne<br>Presenta<br>Formulario | Ragamento<br>Bolo  | Potocollo  |

### Da questa pagina è possibile:

- 1. Visualizzare e stampare la versione PDF di quanto inserito 📆
- 2. Allegare:

- Formulario descrittivo secondo il format allegato all'avviso ;
- Altri allegati (Dichiarazioni e altre informazioni) richiesti dall'avviso.

Tutti i documenti devono essere in formato pdf e sottoscritti con le modalità indicate nell'avviso

Gli allegati devono essere inseriti in un .zip e aggiunti al sistema con la funzione "Gestione Allegai" 🛄

| Gestione Allegati - Nuovo Allegato                                                                                                    |                                                                                                    |                                                                                                    |
|----------------------------------------------------------------------------------------------------|----------------------------------------------------------------------------------------------------|----------------------------------------------------------------------------------------------------|
| cumento da allegare<br>pomulario formato ZIP                                                                                                    | Sfoglia                                                                                                    | E' possibile allegare al formulario massimo 5 file .zip (dimensione massima<br>file 5MB).                                                                                                    |
| a sugli allegati:                                                                                                    |                                                                                                    |                                                                                                    |
| preparare la documentazione da allegare al                                                                                                    | formulario è utile procedere nel seguente mo                                                                                                    | do:                                                                                                    |
| • 1) Creare una cartella dove mettere gli a                                                                                                    | legati richiesti dal bando, se gli allegati sono                                                                                                    | mmagini cercare un formato il più leggero possibile (Es.jpg, pdf) in modo da non superare                                                                                                    |
| dimensione massima accettata (5MB pe                                                                                                    | file .zip). Non sono accettati dal sistema fi                                                                                                    | e con dimensione superiore a 5MB.                                                                                                    |
| • 2) Se si usa un scanner impostare una ri                                                                                                    | soluzione a dpi minimi e se non necessario il                                                                                                    | colore scannerizzare in bianco e nero.                                                                                                    |
|                                                                                                    |                                                                                                    |                                                                                                    |
| • 3) Quando si ritiene di aver terminato e d                                                                                                    | ontrollato i documenti da allegare al bando si                                                                                                    | può procedere con la crazione del/dei file .zip. Il file zip può essere creato da vari applicati                                                                                                    |
| <ul> <li>3) Quando si ritiene di aver terminato e o<br/>reperibili su internet (es. 7-Zip, winRar, e</li> </ul>                                                                                                    | ontrollato i documenti da allegare al bando si<br>cc.).                                                                                                    | può procedere con la crazione del/dei file .zip. Il file zip può essere creato da vari applicati                                                                                                    |
| <ul> <li>3) Quando si ritiene di aver terminato e o<br/>reperibili su internet (es. 7-Zip, winRar, e</li> <li>4) Per modificare il contenuto di un file zi</li> </ul>                                                        | ontrollato i documenti da allegare al bando si<br>cc.).<br>p, ricreare lo zip con i documenti modificati, e                                                      | può procedere con la crazione del/dei file .zip. Il file zip può essere creato da vari applicati<br>liminare lo zip allegato precedentemente, reinserire il nuovo documento.                                                                           |
| <ul> <li>3) Quando si ritiene di aver terminato e o<br/>reperibili su internet (es. 7-Zip, winRar, e</li> <li>4) Per modificare il contenuto di un file zi</li> <li>5) Infine dopo aver inserito gli allegati, co</li> </ul> | ontrollato i documenti da allegare al bando si<br>cc.).<br>p, ricreare lo zip con i documenti modificati, e<br>ntrollare che sia tutto a posto e che i file inse | può procedere con la crazione del/dei file .zip. Il file zip può essere creato da vari applicati<br>iminare lo zip allegato precedentemente, reinserire il nuovo documento.<br>iti sul sistema siano leggibili.                                        |
| <ul> <li>3) Quando si ritlene di aver terminato e o<br/>reperibili su internet (es. 7-Zip, winRar, e</li> <li>4) Per modificare il contenuto di un file zi</li> <li>5) Infine dopo aver inserito gli allegati, co</li> </ul> | ontrollato i documenti da allegare al bando si<br>cc.).<br>p, ticreare lo zip con i documenti modificati, e<br>ntrollare che sia tutto a posto e che i file inse | può procedere con la crazione del/dei file .zip. Il file zip può essere creato da vari applicati<br>iminare lo zip allegato precedentemente, reinserire il nuovo documento.<br>Iti sul sistema siano leggibili.                                        |
| <ul> <li>3) Quando si ritlene di aver terminato e o<br/>reperibili su internet (es. 7-Zip, winRar, e</li> <li>4) Per modificare il contenuto di un file zi</li> <li>5) Infine dopo aver inserito gli allegati, co</li> </ul> | ontrollato i documenti da allegare al bando si<br>cc.).<br>p, ricreare lo zip con i documenti modificati, e<br>ntrollare che sia tutto a posto e che i file inse | può procedere con la crazione del/dei file .zip. Il file zip può essere creato da vari applicati<br>iminare lo zip allegato precedentamente, reinserire il nuovo documento.<br>Iti sul sistema siano leggibili.                                        |
| <ul> <li>3) Quando si ritlene di aver terminato e o<br/>reperibili su internet (es. 7-Zip, winRar, e</li> <li>4) Per modificare il contenuto di un file zi</li> <li>5) Infine dopo aver inserito gli allegati, co</li> </ul> | ontrollato i documenti da allegare al bando si<br>cc.).<br>p, ticreare lo zip con i documenti modificati, e<br>ntrollare che sia tutto a posto e che i file inse | può procedere con la crazione del/dei file .zip. Il file zip può essere creato da vari applicati<br>iminare lo zip allegato precedentamente, reinserire il nuovo documento.<br>iti sul sistema siano leggibili.<br>] <u>(Chiudi</u><br>Funzioni        |
| <ul> <li>3) Quando si ritiene di aver terminato e o<br/>reperibili su internet (es. 7-Zip, winRar, e</li> <li>4) Per modificare il contenuto di un file zi</li> <li>5) Infine dopo aver inserito gli allegati, co</li> </ul> | ontrollato i documenti da allegare al bando si<br>cc.).<br>p, ticreare lo zip con i documenti modificati, e<br>ntrollare che sia tutto a posto e che i file inse | può procedere con la crazione del/dei file .zip. Il file zip può essere creato da vari applicati<br>iminare lo zip allegato precedentamente, reinserire il nuovo documento.<br>Iti sul sistema siano leggibili.<br>  <u>&amp; Chiudi</u><br>  Funzioni |
| <ul> <li>3) Quando si ritiene di aver terminato e c<br/>reperibili su internet (es. 7-Zip, winRar, e</li> <li>4) Per modificare il contenuto di un file zi</li> <li>5) Infine dopo aver inserito gli allegati, co</li> </ul> | ontrollato i documenti da allegare al bando si<br>cc.).<br>p, ticreare lo zip con i documenti modificati, e<br>ntrollare che sia tutto a posto e che i file inse | può procedere con la crazione del/dei file .zip. Il file zip può essere creato da vari applicati<br>iminare lo zip allegato precedentemente, reinserire il nuovo documento.<br>Iti sul sistema siano leggibili.<br><b>X Chiudi</b><br>Funzioni         |
| <ul> <li>3) Quando si ritiene di aver terminato e c<br/>reperibili su internet (es. 7-Zip, winRar, e</li> <li>4) Per modificare il contenuto di un file zi</li> <li>5) Infine dopo aver inserito gli allegati, co</li> </ul> | ontrollato i documenti da allegare al bando si<br>cc.).<br>p, ticreare lo zip con i documenti modificati, e<br>ntrollare che sia tutto a posto e che i file inse | può procedere con la crazione del/dei file .zip. Il file zip può essere creato da vari applicati<br>iminare lo zip allegato precedentemente, reinserire il nuovo documento.<br>Iti sul sistema siano leggibili.<br><b>X Chiudi</b><br>Funzioni         |
| <ul> <li>3) Quando si ritiene di aver terminato e c<br/>reperibili su internet (es. 7-Zip, winRar, e</li> <li>4) Per modificare il contenuto di un file zi</li> <li>5) Infine dopo aver inserito gli allegati, co</li> </ul> | ontrollato i documenti da allegare al bando si<br>cc.).<br>p, ticreare lo zip con i documenti modificati, e<br>ntrollare che sia tutto a posto e che i file inse | può procedere con la crazione del/dei file .zip. Il file zip può essere creato da vari applicati<br>iminare lo zip allegato precedentemente, reinserire il nuovo documento.<br>tit sul sistema siano leggibili.<br>Chiudi Funzioni                     |
| <ul> <li>3) Quando si ritiene di aver terminato e c<br/>reperibili su internet (es. 7-Zip, winRar, e</li> <li>4) Per modificare il contenuto di un file zi</li> <li>5) Infine dopo aver inserito gli allegati, co</li> </ul> | ontrollato i documenti da allegare al bando si<br>cc.).<br>p, ricreare lo zip con i documenti modificati, e<br>ntrollare che sia tutto a posto e che i file inse | può procedere con la crazione del/dei file .zip. Il file zip può essere creato da vari applicati<br>iminare lo zip allegato precedentemente, reinserire il nuovo documento.<br>tit sul sistema siano leggibili.<br>Chiudi Funzioni                     |

4. Presentare il formulario 🛛 📃

**Dopo aver verificato tutte le informazioni inserite** è possibile presentare il formulario tramite questa funzione. Con la presentazione del formulario si ha la protocollazione e i dati inseriti **non saranno** più modificabili.